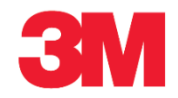

## サプライヤー計画入庫をOFMにアップロードする(日)

## このサプライヤーポータルでの処理により、サプライヤー計画入庫をアップロードすることができます。

| ステップ | アクション                                        |
|------|----------------------------------------------|
| 1.   | SAP SNCシステムにログインします。[アラートモニター]ウィンドウが表示されます。  |
| 2.   | [ツール]メニューをクリックします。<br>Tools                  |
| 3.   | [ファイル転送]メニューアイテムをクリックします。<br>File Transfer ▶ |

| Supply Network Collaboration (Supplier View) - Windows Internet Explorer |                                                   |                                                                           |
|--------------------------------------------------------------------------|---------------------------------------------------|---------------------------------------------------------------------------|
| C v ttp://sapgdl502.mmm.com:8000/sap/bc/webdynpro/scf/snc                | s?sap-language=EN 🔹 😔 Goo                         | ngle 🔎 🔻                                                                  |
| 🚖 🙀 👪 Misc 🕶 👪 S A P 🕶 🏭 Freq 👻 🚺 E Mail 😣 Google                        |                                                   |                                                                           |
| 227 Supply Network Collaboration (Supplier View)                         |                                                   | 🟠 🔻 🏾                                                                     |
|                                                                          |                                                   | A                                                                         |
| Alert Monitor                                                            | Su                                                | pply Network Collaboration Bus                                            |
| ← 🖘 🕫 🗷 Exceptions Demand Release Purchase Order Rep                     | enishment Work Order SNI Delivery Invoice Quality | Master Data Tools                                                         |
| Selection                                                                | File Transfer<br>Planning Ser                     | Download Center (External User)  Vice Ma Download History (External User) |
| Show: Reset & Go Close Selection Set N                                   | tification Supplier Per                           | formanc Upload Center (External User)                                     |
|                                                                          |                                                   | Upload History (External User)                                            |
| Planner: 🗘 🛄 To                                                          |                                                   |                                                                           |
| Customer: 🗘 🔲 To                                                         |                                                   |                                                                           |
| Supplier: C To                                                           |                                                   |                                                                           |
| Location: C To                                                           |                                                   |                                                                           |
| My Location: C To                                                        |                                                   |                                                                           |
| Product: V Product P Io                                                  |                                                   |                                                                           |
|                                                                          |                                                   |                                                                           |
|                                                                          |                                                   |                                                                           |
| Product Group Type: ♦                                                    | \$                                                |                                                                           |
| Statistical View                                                         |                                                   |                                                                           |
| Reset to Default                                                         |                                                   |                                                                           |
| Grouping Criteria 1: Alert Type (Long)  Grouping Criteria 2:             | ▼ Grouping Criteria 3:                            | Display Alerts By: Alert Cat                                              |
|                                                                          |                                                   |                                                                           |
|                                                                          |                                                   |                                                                           |
|                                                                          |                                                   |                                                                           |
|                                                                          |                                                   |                                                                           |
|                                                                          |                                                   |                                                                           |
|                                                                          |                                                   |                                                                           |
|                                                                          |                                                   |                                                                           |
| Done                                                                     | 😡 🥥 💓 Internet   Protected Mode                   | : On 🖓 🔻 🍕 100% 👻                                                         |

| ステップ |                                      | アクション |
|------|--------------------------------------|-------|
| Λ    | ダウンロードセンター(外部ユーザー)]メニューアイテムをクリックします。 |       |
| 4.   | Download Center (External User)      |       |

| ステップ | アクション                                                                           |
|------|---------------------------------------------------------------------------------|
|      | [ダウンロードセンター(外部ユーザー)]画面を初めて使用するときに、ダウンロードプロ<br>ファイルを作成します。                       |
| 5.   | ダウンロードプロファイルを事前に定義しておくことで、後にサプライヤー計画入庫のダ<br>ウンロードファイルをアップロードするときに短時間で行うことができます。 |
|      | 以下のステップはダウンロードプロファイルの作成例です。実際のシステムでは、他の検<br>索基準を含めた複数のダウンロードプロファイルを作成することができます。 |

|                                                                                                    | Business Partner<br>Data Tools |
|----------------------------------------------------------------------------------------------------|--------------------------------|
| Image: Second State Second State Second Second S | Business Partner<br>Data Toois |
| ZZZ Supply Network Collaboration (Supplier View)         Download Center (External User)         Supply Network Collaboration         Supply Network Collaboration         View: Own Data         Supply Network Collaboration         Supply Network Collaboration         Supply Network Collaboration         View: Own Data         Supply Network Collaboration         Supply Network Collaboration         Supply Network Collaboration         Supply Network Collaboration         Supply Network Collaboration         Supply Network Collaboration         Supply Network Collaboration         Supp                                                                                                    | Business Partner<br>Data Toois |
| Carl Supply Network Collaboration (Supplier View)         Download Center (External User)       Supply Network Collaboration         Image: Supply Network Collaboration Supplier View)       Supply Network Collaboration         Image: Supply Network Collaboration Supplier View)       Supply Network Collaboration         Image: Supply Network Collaboration Supplier View)       Supply Network Collaboration         Image: Supply Network Collaboration       Supply Network Collaboration         Image: Supply Network Collaboration       Supply Network Collaboration         Image: Supply Network Collaboration       Supply Network Collaboration         Image: Supply Network Collaboration       Supply Network Collaboration         Image: Supply Network Collaboration       Supply Network Collaboration         Image: Supply Network Collaboration       Supply Network Collaboration         Image: Supply Network Collaboration       Supply Network Collaboration         Image: Supply Network Collaboration       Supply Network Collaboration         Image: Supply Network Collaboration       Supply Network Collaboration         Image: Supply Network Collaboration       Supply Network Collaboration         Image: Supply Network Collaboration       Supply Network Collaboration         Image: Supply Network Collaboration       Supply Network Collaboration         Image: Supply Network Collaboration       Supply Network                                                                                                    | Business Partner               |
| Download Center (External User)       Supply Network Collaboration            ← □→ □          Exceptions Demand Release Purchase Order Replenishment Work Order SNI Delivery Invoice Quality Master D          Last Refersh: 06.09.2013 08:5747 Refresh           View: Own Data          Download Profiles Overview           Ownload Profiles Overview          Bownload Profile Sourceite           Profile Name          Pownload Profile Type           Profile Name          Profile Sourceites           Profile Name          Due List for Purchasing Documents           Field          Due List for Purchasing Documents           Field          Due List for Purchasing Documents           Field          Bander Sourceites           Same Grady Click here to download          0 List for Purchasing Documents           Field          0 List for Purchasing Documents           Field          0 List for Purchasing Documents           Field          0 List for Purchasing Documents           Field          0 List for Purchasing Documents           Field          0 List for Purchasing Documents           Field          0 List for Purchasing                                                                                                    | Business Partner<br>Data Tools |
| Image: Provide and Point Development       Exceptions       Demand       Release       Purchase Order       Replenishment       Work Order       SNI       Delivery       Invoice       Quality       Master II         Last Refreah:       66.09.2013       06:0747       Refreah         View:       [Own Data       Image: Point Point                                                                                                    | Data Tools                     |
| Last Refresh: 06.09.2013 08:5747 Refresh<br>Vew: [Own Data<br>Download Profiles Overview<br>Generate Download Profile Soverview<br>Profile Number Profile Status URL for Download Downloaded on Ready On<br>Due List for Purchasing Documents 164 Name of Customer Ready Click here to download 12.08.2013 08:35:21 12<br>Due List for Purchasing Documents 165 3m Ready Click here to download 06.08.2013 05:08:50 68                                                                                                    |                                |
| View: Own Data                                                                                                    |                                |
| Download Profiles Overview         Create         Modify         Deactivate         View:         [Standard View] (standard View] (standard View] (standard View] (standard View) (standard View) (standar                                      |                                |
| Generate Download File         View Log         History         Create         Modify         Decutate         View: [Standard View]         View: [Standard View] <td></td>                                                                                                    |                                |
| Portie         Download Profile Type         Profile Number         Profile Status         URL for Download         Downloaded On         Ready On           Due List for Purchasing Documents         164         Name of Customer         Ready         Click.here to download         12.05.2013 06.35.21         12           Due List for Purchasing Documents         165         3m         Ready         Click.here to download         08.08.2013 05.06.50         08                                                                                                    | Print Version Export 🖌 🌾 🖉     |
| Due List for Purchasing Documents         Te4         Name of Customer         Neare of Customer         Neare of Customer                                                                                                    | Initiated On User Name         |
|                                                                                                    | 2.08.2013 08:35:19 ZZZZZZZ     |
|                                                                                                    | 5.06.2013 05.06.49             |
|                                                                                                    |                                |
|                                                                                                    |                                |
|                                                                                                    |                                |
|                                                                                                    |                                |
|                                                                                                    |                                |
|                                                                                                    |                                |
|                                                                                                    |                                |
|                                                                                                    |                                |
|                                                                                                    |                                |
|                                                                                                    |                                |
|                                                                                                    |                                |
|                                                                                                    |                                |
|                                                                                                    |                                |
|                                                                                                    |                                |
|                                                                                                    |                                |
| one                                                                                                    | <i>√</i> 2 <b>▼</b> € 100%     |

| ステップ | アクション                   |
|------|-------------------------|
| 6.   | [作成]をクリックします。<br>Create |

| Currents Naturals Callebrantics (Curreling View) Mine                                                              | Investment Fundament               |                    |                               |              |                  |              |
|----------------------------------------------------------------------------------------------------|------------------------------------|--------------------|-------------------------------|--------------|------------------|--------------|
| Supply Network Conaboration (Supplier View) - Wind                                                                 | lows internet explorer             |                    |                               |              |                  |              |
| 🐨 🐨 http://sapgdl502.mmm.com:8000/sap                                                                              | o/bc/webdynpro/scf/snc_s?sap-lang  | juage=EN           | • 🖄 😽 🗙                       | 8 Google     |                  | <del>ب</del> |
| 🚖 👍 🌗 Misc 🕶 🌗 S A P 👻 🌗 Freq 👻 🚺                                                                                  | E Mail 🚷 Google                    |                    |                               |              |                  |              |
| Supply Network Collaboration (Supplier View)                                                                       |                                    |                    |                               |              |                  | 🟠 🔹 🎽        |
| Download Center (Extern                                                                                            | al User)                           |                    | Supply Network Coll           | aboration    | Business Partner |              |
| ← 🗁 🖻 🗷 Exceptions Demand Release                                                                                  | Purchase Order Replenishment       | Work Order SNI     | Delivery Invoice              | Quality Mast | er Data Tools    |              |
| Choose Partner Choose Profile Type<br>Suppler: * 10000005<br>Custome: * 2ZZZZZZ<br>© Previous Next / Finish Cancel | 3<br>Specify Selection Criteria De | 4 fine Periodicity | 5<br>Initiate File Generation | -1           |                  |              |
| Done                                                                                                    |                                    | G                  | Internet   Protecte           | d Mode: On   |                  | 100% 👻       |
|                                                                                                    |                                    |                    |                               |              |                  |              |

| ステップ | アクション                                    |
|------|------------------------------------------|
| 7.   | [カスタマー]フィールドの右側のボタンをクリックします。<br><b>〕</b> |
| 8.   | 行頭をクリックします。                              |

| G Supply Network Collaboration (Supplier View) - Windows Internet Explorer                                      |                                              |
|----------------------------------------------------------------------------------------------------|----------------------------------------------|
| 😧 💭 🗢 🔤 http://sapgdl502. <b>mmm.com</b> :8000/sap/bc/webdynpro/scf/snc_s?sap-language=EN                       | 🔹 🔄 🍫 🗙 🚼 Google 🖉 🖓                         |
| 😭 👍 🌗 Misc 🔻 🌗 S A P 👻 🎼 Freq 👻 🔟 E Mail 🙁 Google                                                               |                                              |
| 227 Supply Network Collaboration (Supplier View)                                                                | 🏠 🕶 '                                        |
| Download Center (External User) su                                                                              | upply Network Collaboration Business Partner |
| 수 및 과 및 문 Exceptions Demand Release Purchase Order Replenishment Work Order SNI De                              | elivery Invoice Quality Master Data Tools    |
| 1     2     3     4     Choose Partner Choose Profile Type Specify Selection Criteria Define Periodicity Initia | 5                                            |
| Suppler: * 1000005<br>Customer: * 222222<br>Suppler User: * 222222                                              |                                              |
| Previous Next      Finish Cancel                                                                                |                                              |
| Value Help: Business Partner                                                                                    |                                              |
| Rusingen Partner Description                                                                                    |                                              |
| CORD 3M CORD 3M (                                                                                               |                                              |
|                                                                                                    |                                              |
|                                                                                                    |                                              |
|                                                                                                    |                                              |
|                                                                                                    | OK Cancel                                    |
|                                                                                                    |                                              |
|                                                                                                    |                                              |
|                                                                                                    |                                              |
|                                                                                                    |                                              |
|                                                                                                    |                                              |
|                                                                                                    |                                              |
|                                                                                                    |                                              |
| Done                                                                                                    | Internet   Protected Mode: On 🛛 🍕 👻 🔍 100% 👻 |

| ステップ                                    | アクション         |  |  |
|-----------------------------------------|---------------|--|--|
| Q                                       | [OK]をクリックします。 |  |  |
| 5.                                      | ок            |  |  |
| 10                                      | [次へ]をクリックします。 |  |  |
| 10.                                     | Next 🕨        |  |  |
| <br>11 [プロファイルタイプ]フィールドの右側のボタンをクリックします。 |               |  |  |
| 11.                                     |               |  |  |

| Supply Network Collaboration (Supplier View) - Window                                                                                                    | vs Internet Explorer                                                                                                    |                                   | _ 0 <mark></mark>                |
|----------------------------------------------------------------------------------------------------|----------------------------------------------------------------------------------------------------|-----------------------------------|----------------------------------|
| A strain strain | c/webdyppro/scf/spc_s?cap-language=EN                                                                                                    | 🔹 💀 🏠 🗙 🖪 Ganale                  | Q +                              |
| Approximation (Supplier View)                                                                                                    | Aail 8 Google                                                                                                    |                                   | à • »                            |
| Download Center (Externa                                                                                                    | l User)                                                                                                    | Supply Network Collaboration      | Business Partner                 |
| 🗲 🔄 🖶 🔣 Exceptions Demand Release                                                                                                    | Purchase Order Replenishment Work Order SN                                                                                                    | Delivery Invoice Quality          | laster Data Tools                |
| Choose Partner Choose Profile Type     Provile Type     Previous Next    Finish Cancel                                                                                                    | 3 De List for Purchasing Documents<br>Due List for Purchasing Documents<br>Due List for Purchasing Documents<br>Due List for Purchasing Invices<br>Order Forecast Collaboration<br>Purchase Order Confirmation<br>SIMI Planned Receipts<br>Supply Network Inventory<br>Work Order Actual Reporting | 5                                 |                                  |
| Done                                                                                                    |                                                                                                    | 🕞 📦 Internet   Protected Mode: On | <i>4</i> <sub>1</sub> → € 100% → |

| ステップ | アクション                        |
|------|------------------------------|
| 12   | [オーダー予測コラボレーション]をクリックします。    |
| 12.  | Order Forecast Collaboration |
| 12   | [次へ]をクリックします。                |
| 13.  | Next 🕨                       |

| Supply Network Collaboration (Supplier View) - Windows Inte | ernet Explorer            |                        |                              |               | -           |                |            |
|-------------------------------------------------------------|---------------------------|------------------------|------------------------------|---------------|-------------|----------------|------------|
| 📀 💿 🗢 📼 http://sapgdl502.mmm.com:8000/sap/bc/we             | bdynpro/scf/snc_s?sap-lan | guage=EN               | 🔹 🗟 🍫 🗙                      | 8 Googl       | :           |                | < <u> </u> |
| 🚖 👍 🌗 Misc 🕶 🜗 S A P 👻 🌗 Freq 👻 👩 E Mail                    | 8 Google                  |                        |                              |               |             |                |            |
| Supply Network Collaboration (Supplier View)                |                           |                        |                              |               |             |                | 🟠 🔹 🎽      |
|                                                             |                           |                        |                              |               |             |                |            |
| Download Center (External U                                 | ser)                      |                        | Supply Network               | Collaboration | Bu          | siness Partner |            |
| ← E→ E M Exceptions Demand Release Purch                    | ase Order Replenishment   | Work Order SN          | NI Delivery Invoid           | e Quality     | Master Data | Tools          |            |
| Choose Partner Choose Profile Type Specify                  | Selection Criteria D      | 4<br>efine Periodicity | 5<br>Initiate File Generatio |               |             |                |            |
| Customer Loc.: ◊                                            | То                        | ٥                      | \$                           |               |             |                |            |
| Product: ◊                                                  | То                        |                        | 0 🖻                          |               |             |                |            |
| Previous Next Finish Cancel                                 |                           |                        |                              |               |             |                |            |
|                                                             |                           |                        |                              |               |             |                |            |
|                                                             |                           |                        |                              |               |             |                |            |
|                                                             |                           |                        |                              |               |             |                |            |
|                                                             |                           |                        |                              |               |             |                |            |
|                                                             |                           |                        |                              |               |             |                |            |
|                                                             |                           |                        |                              |               |             |                |            |
|                                                             |                           |                        |                              |               |             |                |            |
|                                                             |                           |                        |                              |               |             |                |            |
|                                                             |                           |                        |                              |               |             |                |            |
|                                                             |                           |                        |                              |               |             |                |            |
|                                                             |                           |                        |                              |               |             |                |            |
|                                                             |                           |                        |                              |               |             |                |            |
|                                                             |                           |                        |                              |               |             |                |            |
|                                                             |                           |                        |                              |               |             |                |            |
| javascript:void(0);                                         |                           |                        | 👩 🌍 Internet   Prote         | cted Mode: C  | n           |                | ,100% 👻    |

| ステップ | アクション                              |
|------|------------------------------------|
| 17   | [カスタマーロケーション]フィールドの右側のボタンをクリックします。 |
| 14.  |                                    |
| 15   | 行頭をクリックします。                        |
| 15.  |                                    |
| 16   | [OK]をクリックします。                      |
| 10.  | OK                                 |
| 17   | [製品]フィールドの右側のボタンをクリックします。          |
| 17.  |                                    |
| 18   | 行頭をクリックします。                        |
| 10.  |                                    |
| 19   | [OK]をクリックします。                      |
| 10.  | OK                                 |

| Supply Network Collaboration (Supplier View) - Windows In | nternet Explorer                              |                                 |                   |
|-----------------------------------------------------------|-----------------------------------------------|---------------------------------|-------------------|
| 🕞 💿 🗢 🔤 http://sapgdl502.mmm.com:8000/sap/bc/v            | vebdynpro/scf/snc_s?sap-language=EN           | 👻 😽 🗙 🔂 Goog                    | le 🔎 🔻            |
| 🚖 🍰 Misc 🕶 🕌 S A P 👻 퉲 Freq 👻 🚺 E Mail                    | 8 Google                                      |                                 |                   |
| 27 Supply Network Collaboration (Supplier View)           |                                               |                                 | 🟠 👻 🎽             |
| Download Center (External C                               | User)                                         | Supply Network Collaboration    | Business Partner  |
| 🗢 🖅 🗮 Exceptions Demand Release Pur                       | chase Order Replenishment Work Ord            | er SNI Delivery Invoice Quality | Master Data Tools |
| Choose Partner Choose Profile Type Spec                   | 3 4<br>ify Selection Criteria Define Periodic | ity Initiate File Generation    |                   |
| Customer Loc.: 6000                                       | то                                            | \$                              |                   |
| Product: I000000011                                       | To                                            |                                 |                   |
|                                                           |                                               |                                 |                   |
|                                                           |                                               |                                 |                   |
|                                                           |                                               |                                 |                   |
|                                                           |                                               |                                 |                   |
|                                                           |                                               |                                 |                   |
|                                                           |                                               |                                 |                   |
|                                                           |                                               |                                 |                   |
|                                                           |                                               |                                 |                   |
|                                                           |                                               |                                 |                   |
|                                                           |                                               |                                 |                   |
|                                                           |                                               |                                 |                   |
|                                                           |                                               |                                 |                   |
| Done                                                      |                                               | 🗔 🌍 Internet   Protected Mode:  | Dn 🦓 ▾ ୩,100% ▾   |

| ステップ | アクション                                                 |
|------|-------------------------------------------------------|
| 20.  | [次へ]をクリックします。<br>Next ▶                               |
| 21.  | 自動実行するようにプロファイルを設定する場合は、[ファイル生成の周期]リストから頻度<br>を選択します。 |

| Supply Network Collaboration (Supplier V      | (iew) - Windows Internet Explo | rer                | -               |              |                |            | -           |              | _ 0           | x            |
|-----------------------------------------------|--------------------------------|--------------------|-----------------|--------------|----------------|------------|-------------|--------------|---------------|--------------|
|                                               | 2000 (san /hs (wahshupper /s   | f/me s2mm lang     | unger-EN        | - 0          |                |            |             |              |               | 0 7          |
| i i i i i i i i i i i i i i i i i i i         | bm:8000/sap/bc/webuynpro/si    | ci/snc_stsap-tang  | uage= EIN       | 2            |                | Coogu      | -           |              |               | <i>~</i> · · |
| 🚖 👍 鷆 Misc 🕶 🏭 S A P 👻 🕌 F                    | req 🔻 🧕 E Mail <u>8</u> Google |                    |                 |              |                |            |             |              |               |              |
| Supply Network Collaboration (Supplier        | View)                          |                    |                 |              |                |            |             |              |               | • *          |
| Download Center (E                            | xternal User)                  |                    |                 | Supply       | Network Col    | laboration | В           | usiness Part | ner           |              |
| 🗲 🔄 🗭 🔣 Exceptions Demand                     | Release Purchase Order         | Replenishment      | Work Order      | SNI Deliver  | y Invoice      | Quality    | Master Data | Tools        |               |              |
| lþ 1 2                                        | 3                              |                    | 4               | [            | 5              |            |             |              |               |              |
| Choose Partner Choose Profile                 | Type Specify Selection         | Criteria Defi<br>1 | ine Periodicity | Initiate Fil | e Generation   |            |             |              |               |              |
| Periodicity of File Generation No Periodic Jo | •                              |                    |                 |              |                |            |             |              |               |              |
| A HERIOUS HEXT P HINSH CURCE                  |                                |                    |                 |              |                |            |             |              |               |              |
|                                               |                                |                    |                 |              |                |            |             |              |               |              |
|                                               |                                |                    |                 |              |                |            |             |              |               |              |
|                                               |                                |                    |                 |              |                |            |             |              |               |              |
|                                               |                                |                    |                 |              |                |            |             |              |               |              |
|                                               |                                |                    |                 |              |                |            |             |              |               |              |
|                                               |                                |                    |                 |              |                |            |             |              |               |              |
|                                               |                                |                    |                 |              |                |            |             |              |               |              |
|                                               |                                |                    |                 |              |                |            |             |              |               |              |
|                                               |                                |                    |                 |              |                |            |             |              |               |              |
|                                               |                                |                    |                 |              |                |            |             |              |               |              |
|                                               |                                |                    |                 |              |                |            |             |              |               |              |
|                                               |                                |                    |                 |              |                |            |             |              |               |              |
|                                               |                                |                    |                 |              |                |            |             |              |               |              |
|                                               |                                |                    |                 |              |                |            |             |              |               |              |
|                                               |                                |                    |                 |              |                |            |             |              |               |              |
|                                               |                                |                    |                 |              |                |            |             |              |               |              |
|                                               |                                |                    |                 |              |                |            |             |              |               |              |
| javascript:void(0);                           |                                |                    |                 | 👩 🌍 Inter    | net   Protecte | d Mode: O  | n           |              | <b>a</b> 100% | •            |
|                                               |                                |                    |                 |              |                |            |             |              |               |              |

| ステップ | アクション         |
|------|---------------|
| 22.  | [次へ]をクリックします。 |
|      | Next 🕨        |

| Supply Network Collaboration (Supplier View) - Windows Internet Explorer                       |                                 |                            |                  |
|------------------------------------------------------------------------------------------------|---------------------------------|----------------------------|------------------|
| C v kttp://sapgdl502.mmm.com:8000/sap/bc/webdynpro/scf/snc_s?sap                               | -language=EN 👻                  | 🗟 😽 🗙 🔠 Google             | ۰ ۹              |
| 🚖 👍 🍶 Misc 👻 🍶 S A P 👻 🍶 Freq 👻 🔟 E Mail 🔱 Google                                              |                                 |                            |                  |
| 227 Supply Network Collaboration (Supplier View)                                               |                                 |                            | å • <sup>»</sup> |
| Download Center (External User)                                                                | Suppl                           | y Network Collaboration    | Business Partner |
| 🗢 🖘 🗐 🗷 Exceptions Demand Release Purchase Order Replenish                                     | ment Work Order SNI Delive      | ry Invoice Quality Master  | Data Tools       |
| 1     Choose Partner     Choose Profile Type     Specify Selection Criteria     Profile Name * | 4 Define Periodicity Initiate F | Ile Generation             |                  |
| E-Mail Address                                                                                 |                                 |                            |                  |
| Immediate File Generation 🗸                                                                    |                                 |                            |                  |
| Previous Next      Finish Cancel                                                               |                                 |                            |                  |
|                                                                                                |                                 |                            |                  |
|                                                                                                |                                 |                            |                  |
|                                                                                                |                                 |                            |                  |
|                                                                                                |                                 |                            |                  |
|                                                                                                |                                 |                            |                  |
|                                                                                                |                                 |                            |                  |
|                                                                                                |                                 |                            |                  |
|                                                                                                |                                 |                            |                  |
|                                                                                                |                                 |                            |                  |
|                                                                                                |                                 |                            |                  |
|                                                                                                |                                 |                            |                  |
| Done                                                                                           | 🗔 😜 Int                         | ernet   Protected Mode: On | 🖓 🔻 🔍 100% 🔻     |

| ステップ | アクション                                                                          |
|------|--------------------------------------------------------------------------------|
| 23.  | [プロファイル名]フィールドをクリックします。<br>                                                    |
| 24.  | [プロファイル名]フィールドに「Download」と入力します。                                               |
| 25.  | [ダウンロードファイルの配信方法]では、ファイルをダウンロードセンター(外部ユーザ<br>ー)から取得するか、Eメールで受け取るかを選択することができます。 |

| Supply Network Collaboration (Supplier View) - Windows Internet Explorer |                    |                          |            |             |              |      | ٢.         |
|--------------------------------------------------------------------------|--------------------|--------------------------|------------|-------------|--------------|------|------------|
| 🚱 🕥 🗢 📼 http://sapgdl502.mmm.com:8000/sap/bc/webdynpro/scf/snc_s?sa      | ip-language=EN     | 🔹 🗟 🍫 🗙                  | 8 Google   |             |              | ې ۲  | <b>,</b> - |
| 👷 🍰 Misc 🔻 🎉 S A P 👻 🕌 Freq 👻 🚺 E Mail 🔱 Google                          |                    |                          |            |             |              |      |            |
| 227 Supply Network Collaboration (Supplier View)                         |                    |                          |            |             |              | - 16 | , >>       |
|                                                                          |                    |                          |            |             |              | ,    |            |
| Download Center (External User)                                          |                    | Supply Network Col       | laboration | Busi        | ness Partner |      |            |
| 🗢 🖅 🖶 🗷 Exceptions Demand Release Purchase Order Replenist               | hment Work Order   | SNI Delivery Invoice     | Quality    | Master Data | Tools        |      |            |
| l                                                                        | 4                  | 5                        |            |             |              |      |            |
| Choose Partner Choose Profile Type Specify Selection Criteria            | Define Periodicity | Initiate File Generation |            |             |              |      |            |
| Profile Name * Download                                                  |                    |                          |            |             |              |      |            |
| E-Mail Address                                                           |                    |                          |            |             |              |      |            |
| Immediate File Generation 🗸                                              |                    |                          |            |             |              |      |            |
| Previous Next      Finish Cancel                                         |                    |                          |            |             |              |      |            |
|                                                                          |                    |                          |            |             |              |      |            |
|                                                                          |                    |                          |            |             |              |      |            |
|                                                                          |                    |                          |            |             |              |      |            |
|                                                                          |                    |                          |            |             |              |      |            |
|                                                                          |                    |                          |            |             |              |      |            |
|                                                                          |                    |                          |            |             |              |      |            |
|                                                                          |                    |                          |            |             |              |      |            |
|                                                                          |                    |                          |            |             |              |      |            |
|                                                                          |                    |                          |            |             |              |      |            |
|                                                                          |                    |                          |            |             |              |      |            |
|                                                                          |                    |                          |            |             |              |      |            |
|                                                                          |                    |                          |            |             |              |      |            |
|                                                                          |                    |                          |            |             |              |      |            |
|                                                                          |                    |                          |            |             | 0            |      |            |
| Done                                                                     |                    | 🛛 🚱 Internet Protecte    | d Mode: On |             | 40 - a       | 100% | ·          |

| ステップ | アクション                                                                |
|------|----------------------------------------------------------------------|
| 26.  | [終了]をクリックします。<br>Finish                                              |
| 27.  | ダウンロードプロファイルを作成した後に、[サプライヤー計画入庫]ファイルを生成し、そ<br>のファイルを自分のPCにダウンロードします。 |

| l 🍚 🗢 🏧 http://sapgdl502.mn                                                                                                    | nm.com:8000/saj                                       | p/bc/webdynpro/so                                                      | cf/snc_s?sap-la                               | nguage=EN                                                                          | 👻 🗟 🍫                      | 🗙 <mark>8</mark> Google                                                   |                                                                                 |                                                           | Q        |
|----------------------------------------------------------------------------------------------------|-------------------------------------------------------|------------------------------------------------------------------------|-----------------------------------------------|------------------------------------------------------------------------------------|----------------------------|---------------------------------------------------------------------------|---------------------------------------------------------------------------------|-----------------------------------------------------------|----------|
| 🚖 🔒 Misc 🕶 🎴 S A P 👻                                                                                                    | 👔 Freq 🔻 🚺                                            | E Mail <u>8</u> Google                                                 |                                               |                                                                                    |                            |                                                                           |                                                                                 |                                                           |          |
| Supply Network Collaboration (Sur                                                                                                    | nlier View)                                           |                                                                        |                                               |                                                                                    |                            |                                                                           |                                                                                 |                                                           | Ŧ        |
| supply receiver componential (sup                                                                                                    | plice viewy                                           |                                                                        |                                               |                                                                                    |                            |                                                                           |                                                                                 |                                                           | _        |
| Download Center                                                                                                    | (Extern                                               | al User)                                                               |                                               |                                                                                    | Supply Networ              | k Collaboration                                                           | Business Part                                                                   | iner                                                      |          |
| 🗲 🖂 🖶 🔣 🛛 Exceptions Der                                                                                                    | nand Release                                          | Purchase Order                                                         | Replenishmen                                  | nt Work Order SNI                                                                  | Delivery Inv               | oice Quality Mas                                                          | ter Data Tools                                                                  |                                                           |          |
| Eile concration for profile Download                                                                                                    | scheduled for imm                                     | adiate execution                                                       |                                               |                                                                                    |                            |                                                                           |                                                                                 |                                                           |          |
| g rie generation for profile Download                                                                                                    | scheduled for inin                                    | lediate execution                                                      |                                               |                                                                                    |                            |                                                                           |                                                                                 |                                                           |          |
|                                                                                                    |                                                       |                                                                        |                                               |                                                                                    |                            |                                                                           |                                                                                 |                                                           |          |
| play Message Log                                                                                                    |                                                       |                                                                        |                                               |                                                                                    |                            |                                                                           |                                                                                 |                                                           |          |
| Refresh: 06.09.2013 08:59:40 Refre                                                                                                    | sh                                                    |                                                                        |                                               |                                                                                    |                            |                                                                           |                                                                                 |                                                           |          |
|                                                                                                    |                                                       |                                                                        |                                               |                                                                                    |                            |                                                                           |                                                                                 |                                                           |          |
| v: Own Data 👻                                                                                                    |                                                       |                                                                        |                                               |                                                                                    |                            |                                                                           |                                                                                 |                                                           |          |
| w: Own Data   w: Own Data  w: Own Data                                                                                                    |                                                       |                                                                        |                                               |                                                                                    |                            |                                                                           |                                                                                 |                                                           |          |
| v: Own Data   ownload Profiles Overview  Generate Download File View Log                                                                                                    | History Create                                        | e Modify Deactiva                                                      | te                                            |                                                                                    | View: [S                   | itandard View] 💌                                                          | Print Version Exp                                                               | ort∡ 🍞 J                                                  | 3        |
| w: Own Data ownload Profiles Overview Generate Download File View Log Download Profile Type                                                                                                    | History Create                                        | Modify Deactivat                                                       | te<br>Profile Status                          | URL for Download                                                                   | View: [5<br>Downloaded On  | tandard View] 💌                                                           | Print Version Exp                                                               | ort∡ 🕝 J                                                  | <u>ک</u> |
| w: Own Data                                                                                                    | History Create<br>Profile Number<br>164               | Modify Deactival<br>Profile Name<br>Name of Customer                   | te<br>Profile Status<br>Ready                 | URL for Download<br>Click here to download                                         | View: [5<br>Downloaded On  | tandard View]   Ready On 12.08.2013 08:35:21                              | Print Version Exp<br>Initiated On<br>12.08.2013 08:35:19                        | ort∡ 🝞 J<br>User Name<br>ZZZZZZZZ                         | 39       |
| w: Own Data                                                                                                    | History   Create<br>Profile Number<br>164<br>165      | Modify Deactival<br>Profile Name<br>Name of Customer<br>3m             | te<br>Profile Status<br>Ready<br>Ready        | URL for Download<br>Click here to download<br>Click here to download               | View: [5<br>Downloaded On  | Ready On<br>12.08.2013 08:35:21<br>08.08.2013 05:08:50                    | Print Version Exp<br>Initiated On<br>12.08.2013 08:35:19<br>08.08.2013 05:08:49 | ort a 😨 d<br>User Name<br>ZZZZZZZZ<br>ZZZZZZZZ            | 39       |
| v: Own Data     v: Own Data     vontage Profiles Overview Senerate Download File View Log Download Profile Type Due List for Purchasing Documents Order Forecast Collaboration                                                      | History Create<br>Profile Number<br>164<br>165<br>208 | Modify Deactival<br>Profile Name<br>Name of Customer<br>3m<br>Download | te<br>Profile Status<br>Ready<br>Ready<br>New | URL for Download<br><u>Click here to download</u><br><u>Click here to download</u> | View: [5<br>Downloaded On  | Ready On<br>12.08.2013 08:35:21<br>08.08.2013 05:08:50                    | Print Version Exp<br>Initiated On<br>12.08.2013 08:35:19<br>08.08.2013 05:08:49 | ort 4 7 2<br>User Name<br>ZZZZZZZ<br>ZZZZZZZZ<br>ZZZZZZZZ | 3        |
| w: Own Data w ownload Profiles Overview Senerate Download Profile Yole Download Profile Type Due List for Purchasing Documents Due List for Purchasing Documents Order Forecast Collaboration                                       | History Create<br>Profile Number<br>164<br>165<br>208 | Modify Deactival<br>Profile Name<br>Name of Customer<br>3m<br>Download | te<br>Profile Status<br>Ready<br>Ready<br>New | URL for Download<br>Click here to download<br>Click here to download               | View: [[5<br>Downloaded On | tandard View] ▼<br>Ready On<br>12.08.2013 08:35:21<br>08.08.2013 05:08:50 | Print Version Exp<br>Initiated On<br>12.08.2013 08:35:19<br>08.08.2013 05:08:49 | ort a 😨 g<br>User Name<br>ZZZZZZZ<br>ZZZZZZZ<br>ZZZZZZZ   | 3        |
| v: Own Data  womload Profiles Overview Benerate Download File View Log Download Profile Type Due List for Purchasing Documents Due List for Purchasing Documents Order Forecast Collaboration                                       | History Create<br>Profile Number<br>164<br>165<br>208 | Modify Deactival<br>Profile Name<br>Name of Customer<br>3m<br>Download | re<br>Profile Status<br>Ready<br>Ready<br>New | URL for Download<br>Click here to download<br>Click here to download               | View: [[5<br>Downloaded On | tandard View] ▼<br>Ready On<br>12.08.2013 08:35:21<br>08.08.2013 05:08:50 | Print Version Exp<br>Initiated On<br>12.08.2013 08:35:19<br>08.08.2013 05:08:49 | ort a P 2<br>User Name<br>ZZZZZZZ<br>ZZZZZZZ<br>ZZZZZZZZ  | 3        |
| V: Own Data                                                                                                    | History Create<br>Profile Number<br>164<br>165<br>208 | Modify Deactival<br>Profile Name<br>Name of Customer<br>3m<br>Download | te<br>Profile Status<br>Ready<br>Ready<br>New | URL for Download<br>Click here to download<br>Click here to download               | View: [[<br>Downloaded On  | Ready On<br>12.08.2013 08:35:21<br>08.08.2013 05:06:50                    | Print Version Exp<br>Initiated On<br>12.08.2013 08:35:19<br>08.08.2013 05:08:49 | ort a 😨 2<br>User Name<br>ZZZZZZZ<br>ZZZZZZZ<br>ZZZZZZZ   | 3        |
| v: Own Data v ownload Profiles Overview Benerate Download File View Log Download Profile Type Due List for Purchasing Documents Due List for Purchasing Documents Order Forecast Collaboration                                      | History Create<br>Profile Number<br>164<br>165<br>208 | Modify Deactival<br>Profile Name<br>Name of Customer<br>3m<br>Download | te<br>Profile Status<br>Ready<br>Ready<br>New | URL for Download<br>Click here to download<br>Click here to download               | View: [[5<br>Downloaded On | tandard View] ▼<br>Ready On<br>12.08.2013 08:35:21<br>08.08.2013 05:08:50 | Print Version Exp<br>Initiated On<br>12.08.2013 08:35:19<br>08.08.2013 05:08:49 | ort∡ 😨 2<br>User Name<br>ZZZZZZZ<br>ZZZZZZZ<br>ZZZZZZZ    | 3)       |
| V: Own Data                                                                                                    | History Create<br>Profile Number<br>164<br>165<br>208 | Modify Deactival<br>Profile Name<br>Name of Customer<br>3m<br>Download | te<br>Profile Status<br>Ready<br>Ready<br>New | URL for Download<br>Click here to download<br>Click here to download               | View: [[5<br>Downloaded On | tandard View] ▼<br>Ready On<br>12.08.2013 08:35:21<br>08.08.2013 05:08:50 | Print Version Exp<br>Initiated On<br>12.08.2013 06:35:19<br>08.08.2013 05:08:49 | ort a P a<br>User Name<br>ZZZZZZZ<br>ZZZZZZZ<br>ZZZZZZZ   | 3        |
| COwn Data     Own Data     Own Data     Own Data     Own Data     Download Profiles Overview     Download Profile Type     Due List for Purchasing Documents     Due List for Purchasing Documents     Order Forecast Collaboration | History Create<br>Profile Number<br>164<br>165<br>208 | Modify Deactival<br>Profile Name<br>Name of Customer<br>3m<br>Download | te<br>Profile Status<br>Ready<br>Ready<br>New | URL for Download<br>Click here to download<br>Click here to download               | View: [[5<br>Downloaded On | Ready On<br>Ready On<br>12.08.2013 08:35:21<br>08.08.2013 05:08:50        | Print Version Exp<br>Initiated On<br>12.08.2013.08:35:19<br>08.08.2013.05:08:49 | ort a P 2<br>User Name<br>ZZZZZZZ<br>ZZZZZZZZ<br>ZZZZZZZZ | 3        |

| ステップ | アクション         |
|------|---------------|
| 28   | [更新]をクリックします。 |
| 20.  | Refresh       |

| 🦲 Su  | Supply Network Collaboration (Supplier View) - Windows Internet Explorer                     |                   |                        |                |                          |                       |                     |                     |                |
|-------|----------------------------------------------------------------------------------------------|-------------------|------------------------|----------------|--------------------------|-----------------------|---------------------|---------------------|----------------|
|       | 😧 🖉 📼 http://sapgdl502.mmm.com:8000/sap/bc/webdynpro/scf/snc_s?sap-language=EN 🔹 🔄 🚱 😵 😵 🖉 🗸 |                   |                        |                |                          |                       |                     |                     |                |
| *     | 🍰 퉬 Misc 🕶 퉬 S A P 🕶                                                                         | 鷆 Freq 👻 🧕        | E Mail <u>8</u> Google |                |                          |                       |                     |                     |                |
| 227 5 | upply Network Collaboration (Sup                                                             | plier View)       |                        |                |                          |                       |                     |                     | 🟠 🔹 🎽          |
| 📥 To  | help protect your security, Interne                                                          | et Explorer block | ed this site from do   | wnloading file | s to your computer. Clic | ck here for options   |                     |                     | ×              |
|       |                                                                                              |                   |                        |                |                          |                       |                     |                     |                |
|       | Download Center                                                                              | (Extern           | al User)               |                |                          | Supply Network        | k Collaboration     | Business Part       | ner            |
|       | Exceptions Den                                                                               | mand Release      | Purchase Order         | Replenishmer   | nt Work Order SNI        | Delivery Invoice      | e Quality Master    | Data Tools          |                |
| Last  | Refresh: 06.09.2013 09:00:03 Refres                                                          | <u>sh</u>         |                        |                |                          |                       |                     |                     |                |
| View  | r: Own Data 💌                                                                                |                   |                        |                |                          |                       |                     |                     |                |
|       | enerate Download File View Log                                                               | History Creat     | a Modify Deactive      | te             |                          | View: IS              | tandard View]       | Print Version Evo   | ort a 🔽 🦨      |
| I III | Download Profile Type                                                                        | Profile Number    | Profile Name           | Profile Status | URL for Download         | Downloaded On         | Ready On            | Initiated On        | User Name      |
|       | Due List for Purchasing Documents                                                            | 164               | Name of Customer       | Ready          | Click here to download   |                       | 12.08.2013 08:35:21 | 12.08.2013 08:35:19 | 7777777        |
|       | Due List for Purchasing Documents                                                            | 165               | 3m                     | Ready          | Click here to download   |                       | 08.08.2013 05:08:50 | 08.08.2013 05:08:49 | ZZZZZZZZ       |
|       | Order Forecast Collaboration                                                                 | 208               | Download               | Ready          | Click here to download   | 06.09.2013 09:00:02   | 06.09.2013 08:59:41 | 06.09.2013 08:59:40 | <u>ZZZZZZZ</u> |
|       |                                                                                              |                   |                        |                |                          |                       |                     |                     |                |
|       |                                                                                              |                   |                        |                |                          |                       |                     |                     |                |
|       |                                                                                              |                   |                        |                |                          |                       |                     |                     |                |
|       |                                                                                              |                   |                        |                |                          |                       |                     |                     |                |
|       |                                                                                              |                   |                        |                |                          |                       |                     |                     |                |
|       |                                                                                              |                   |                        |                |                          |                       |                     |                     |                |
|       |                                                                                              |                   |                        |                |                          |                       |                     |                     |                |
|       |                                                                                              |                   |                        |                |                          |                       |                     |                     |                |
|       |                                                                                              |                   |                        |                |                          |                       |                     |                     |                |
|       |                                                                                              |                   |                        |                |                          |                       |                     |                     |                |
|       |                                                                                              |                   |                        |                |                          |                       |                     |                     |                |
|       |                                                                                              |                   |                        |                |                          |                       |                     |                     |                |
| 4     |                                                                                              |                   |                        |                |                          |                       |                     |                     |                |
|       |                                                                                              |                   |                        |                |                          | 🗿 🍚 Internet   Protec | cted Mode: On       |                     | 100% 👻         |

| ステップ | アクション                                                |
|------|------------------------------------------------------|
| 29.  | [ここをクリックしてダウンロード]をクリックします。<br>Click here to download |

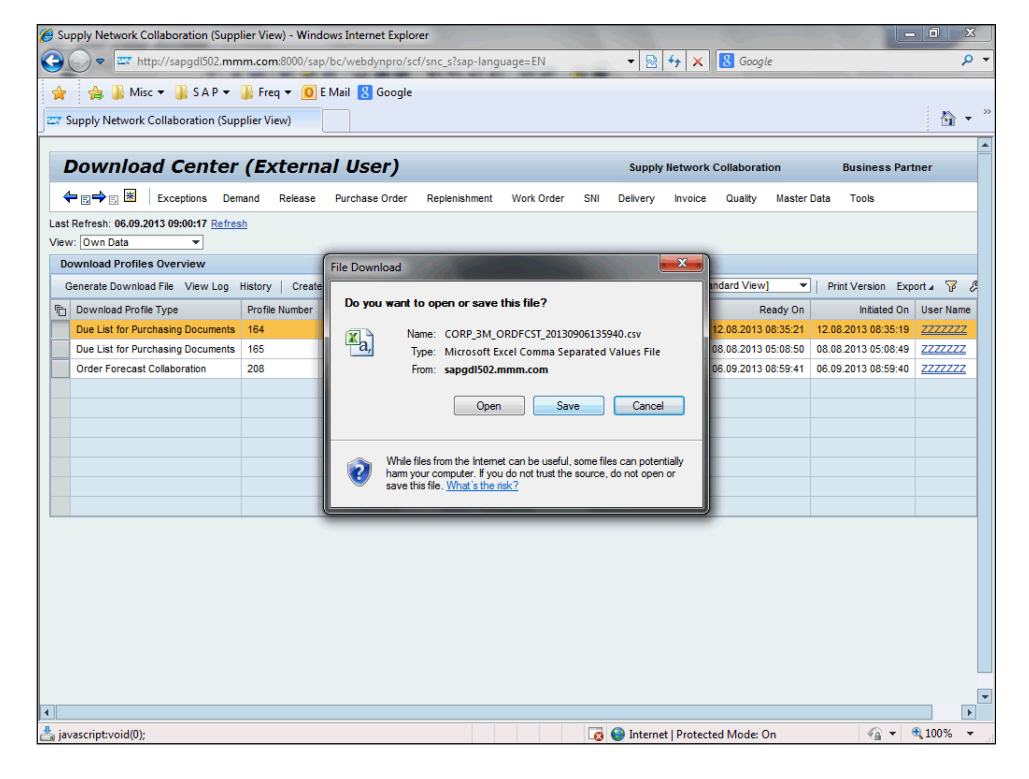

| ステップ | アクション                                  |
|------|----------------------------------------|
| 30.  | [保存]をクリックします。<br>Save                  |
| 31.  | ドキュメントを保存する場所へ移動し、ドキュメントに識別可能な名前を付けます。 |

| Ø Supply Network Collaboration (Supplier View)                                                                                                    | v) - Windows Internet Explorer                                                                                                    | No. of the second second                                                                                   | a sure                                                                                                    | - 0 ×  |
|----------------------------------------------------------------------------------------------------|----------------------------------------------------------------------------------------------------|----------------------------------------------------------------------------------------------------|----------------------------------------------------------------------------------------------------|--------|
| 🚱 🔘 🗢 📼 http://sapgdl502.mmm.com                                                                                                    | :8000/sap/bc/webdynpro/scf/s                                                                                                    | snc_s?sap-language=EN                                                                                      | 🕶 🖄 🐓 🗙 8 Google                                                                                                    | + م    |
| Alise Alise A | Corganize Computer Computer C | der<br>Libraries<br>System Folder<br>Libraries<br>System Folder<br>System Folder<br>Desktop<br>File folder | <ul> <li>✓ 4y Search Des</li> <li>Wetwork</li> <li>Wetwork</li> <li>System Folder</li> <li>System Folder</li> </ul> | ii 🗈   |
|                                                                                                    | File name: COR                                                                                                    | RP_3M_ORDFCST_20130906135940                                                                               | mi                                                                                                    | -      |
|                                                                                                    | Save as type: Micro                                                                                                    | osoft Excel Comma Separated Values                                                                         | hile                                                                                                    | •      |
| <b> </b> ∢                                                                                                    | Hide Folders                                                                                                    |                                                                                                    | Save                                                                                                    | Cancel |

| ステップ | アクション                                                |
|------|------------------------------------------------------|
| 32.  | [保存]をクリックします。<br><u>S</u> ave                        |
| 33.  | 注意:スフレッドシートのフォーマットで入庫を確認するには、ExcelでCSVファイルを開<br>きます。 |
| 34.  | ファイルをアップロードします。                                      |
| 35.  | [ツール]メニューをクリックします。<br>Tools                          |
| 36.  | [ファイル転送]メニューアイテムをクリックします。<br>File Transfer           |

| 🥖 Su | 9 Supply Network Collaboration (Supplier View) - Windows Internet Explorer                          |                |                   |                |                        |                    |                         |                     |                |  |
|------|----------------------------------------------------------------------------------------------------|----------------|-------------------|----------------|------------------------|--------------------|-------------------------|---------------------|----------------|--|
|      | 🎯 💮 🖙 http://sapgdl502.mmm.com.8000/sap/bc/webdynpro/scf/snc_s?sap-language=EN 🔹 🔄 😽 🗙 😫 Google 🖉 🗣 |                |                   |                |                        |                    |                         |                     |                |  |
|      | 👍 📗 Misc 🔻 🛄 S A P 👻                                                                                | 🕼 Freg 🔻 👩     | E Mail 🙁 Google   |                |                        |                    |                         |                     |                |  |
|      | in the sector of the sector of the                                                                  | -E-AGerch      |                   |                |                        |                    |                         |                     | » – »          |  |
| Jers | supply Network Collaboration (Sup                                                                   | piler view)    |                   |                |                        |                    |                         |                     |                |  |
| L    | Download Center (External User) Supply Network Collaboration Business Partner                       |                |                   |                |                        |                    |                         |                     |                |  |
|      | Exceptions Den                                                                                      | nand Release   | Purchase Order    | Replenishme    | nt Work Order SNI      | Delivery Invo      | ice Quality Master      | Data Tools          |                |  |
| Last | Refresh: 06.09.2013.09:00:17 Pefres                                                                 | 2h             |                   |                | Download Center        | External User)     | File Transfer           | •                   |                |  |
| View | r Own Data                                                                                          | 211            |                   |                | Download History       | (External User)    | Planning Service Manage | er 🕨                |                |  |
| D    | wolcad Brofiles Overview                                                                            |                |                   |                | Upload Center (Ext     | ernal User)        | Supplier Performance Ma | anagement           |                |  |
|      | Annous Fromes Overview                                                                              | Watana I. O    | Marite Day 1      |                | Upload History (Ex     | ternal User)       | [Stendard View] -       |                     |                |  |
|      | senerate Download File View Log                                                                     | History Creat  | e Modity Deactiva | te             |                        | View:              | [standard view] •       | Print Version Exp   | ort∡ γρ 2      |  |
| 5    | Download Profile Type                                                                               | Profile Number | Profile Name      | Profile Status | URL for Download       | Downloaded C       | n Ready On              | Initiated On        | User Name      |  |
|      | Due List for Purchasing Documents                                                                   | 164            | Name of Customer  | Ready          | Click here to download |                    | 12.08.2013 08:35:21     | 12.08.2013 08:35:19 | ZZZZZZZ        |  |
|      | Due List for Purchasing Documents                                                                   | 165            | 3m                | Ready          | Click here to download |                    | 08.08.2013 05:08:50     | 08.08.2013 05:08:49 | <u>ZZZZZZZ</u> |  |
|      | Order Forecast Collaboration                                                                        | 208            | Download          | Downloaded     | Click here to download | 06.09.2013 09:00:1 | 7 06.09.2013 08:59:41   | 06.09.2013 08:59:40 | <u>ZZZZZZZ</u> |  |
|      |                                                                                                    |                |                   |                |                        |                    |                         |                     |                |  |
|      |                                                                                                    |                |                   |                |                        |                    |                         |                     |                |  |
|      |                                                                                                    |                |                   |                |                        |                    |                         |                     |                |  |
|      |                                                                                                    |                |                   |                |                        |                    |                         |                     |                |  |
|      |                                                                                                    |                |                   |                |                        |                    |                         |                     |                |  |
|      |                                                                                                    |                |                   |                |                        |                    |                         |                     |                |  |
|      |                                                                                                    |                |                   |                |                        |                    |                         |                     |                |  |
|      |                                                                                                    |                |                   |                |                        |                    |                         |                     |                |  |
|      |                                                                                                    |                |                   |                |                        |                    |                         |                     |                |  |
|      |                                                                                                    |                |                   |                |                        |                    |                         |                     |                |  |
|      |                                                                                                    |                |                   |                |                        |                    |                         |                     |                |  |
|      |                                                                                                    |                |                   |                |                        |                    |                         |                     |                |  |
|      |                                                                                                    |                |                   |                |                        |                    |                         |                     |                |  |
|      |                                                                                                    |                |                   |                |                        |                    |                         |                     |                |  |
|      |                                                                                                    |                |                   |                |                        |                    |                         |                     |                |  |
|      |                                                                                                    |                |                   |                |                        |                    |                         |                     | •              |  |
| •    |                                                                                                    |                |                   |                |                        |                    |                         |                     |                |  |
| Done |                                                                                                    |                |                   |                |                        | internet   Pro     | tected Mode: On         |                     | 🔍 100% 🛛 👻     |  |

| ステップ | アクション                                                          |
|------|----------------------------------------------------------------|
| 37   | [アップロードセンター(外部ユーザー)]メニューアイテムをクリックします。                          |
| 57.  | Upload Center (External User)                                  |
|      | [アップロードセンター(外部ユーザー)]を使用するには、アップロードプロファイルが必<br>要です。             |
| 38.  | アップロードプロファイルを事前に定義しておくことで、後に計画入庫をアップロードす<br>るときに短時間で行うことができます。 |

| Supply Network Collaboration (Supplier View) - Windows Internet Explorer                                                                                                    | - 0 <b>x</b>        |
|----------------------------------------------------------------------------------------------------|---------------------|
| 🚱 🕞 🗢 📼 http://sapgdl502.mmm.com/8000/sap/bc/webdynpro/scf/snc_s?sap-language=EN 🔹 💀 🚱 🍫 🗶 🔱 Google                                                                                                    | <del>ب</del> م      |
| 👷 🎭 🏭 Misc 👻 🏭 S A P 👻 🏭 Freq 👻 🔟 E Mail 🐰 Google                                                                                                    |                     |
| 😅 Supply Network Collaboration (Supplier View)                                                                                                    | 🟠 🔻 🎽               |
| Upload Center (External User) Supply Network Collaboration Business Parts                                                                                                    | ier                 |
| 🗢 📴 👻 Exceptions Demand Release Purchase Order Replenishment Work Order SNI Delivery Invoice Quality Master Data Tools                                                                                                    |                     |
| Last Refresh: 06.09.2013 09:03:11 (CST, 0 seconds ago) <u>Refresh</u> View: Own Data  Upload Profiles Overview Upload Profiles Overview Upload Profiles Overview Upload View Log History   Create Modify Deactivate View: [Standard View]                                                                                                    | orta 😨 🖉            |
| Type Profile Number Name Status Posted On Uploaded On URL to View File Partner Last Action                                                                                                    | By                  |
| Image: state state stat |                     |
| Done 🛛 🗖 🕥 Internet   Protected Mode: On 🖓 🔻                                                                                                    | € 100% <del>-</del> |

| ステップ | アクション         |
|------|---------------|
| 30   | [作成]をクリックします。 |
| 55.  | Create        |

| Supply Netwo                                     | ork Collaboration (Supplier                         | View) - Wir               | ndows Internet Explorer                                                                                                  |                |                      |             |                 |                         |
|--------------------------------------------------|-----------------------------------------------------|---------------------------|----------------------------------------------------------------------------------------------------|----------------|----------------------|-------------|-----------------|-------------------------|
| <u>- </u>                                        | http://sapgdl502.mmm.                               | <b>com</b> :8000/s        | ap/bc/webdynpro/scf/snc_s?sap-lang                                                                                       | uage=EN        | - 🗟 😽 🗙              | 8 Google    |                 | <del>ب</del> م          |
| 🚖 🍰 🌡<br>📼 Supply Netv                           | Misc 👻 🅌 S A P 👻 퉲                                  | Freq 🔻 🧕<br>er View)      | E Mail 🔱 Google                                                                                                    |                |                      |             |                 | <b>≧ •</b> <sup>∞</sup> |
| Uploa                                            | d Center (Ext                                       | ernal                     | User)                                                                                                    |                | Supply Network Co    | llaboration | Business Pa     | rtner                   |
| ⇐ ◙ ➡ छ                                          | Exceptions Demand                                   | d Release                 | e Purchase Order Replenishment                                                                                           | Work Order SNI | Delivery Invoice     | Quality Mas | iter Data Tools |                         |
| Last Refresh: 0<br>View: Own Dat<br>Upload Profi | 6.09.2013 09:01:05 (CST, 0 s<br>a v<br>les Overview | econds ago)<br>Modify Dea | Refresh                                                                                                    |                | View: [Stand         | ard View]   | Print Version   | xnort 4 😨 🖉             |
| Type                                             | Profile Number                                      | Name                      | Create Upload Profile                                                                                                    |                |                      | Part        | ner Last Act    | tion By                 |
|                                                  |                                                     |                           | Profie Name: *  Object type: Due List for Purchasin Suppler: T0000005 Customer: *  Suppler User: ZZZZZZ  File to Upload: | Documents      | Seve Cancel          |             |                 |                         |
| Done                                             |                                                     |                           |                                                                                                    |                | 😌 Internet   Protect | ed Mode: On |                 | • 🔍 100% 👻              |

| ステップ | アクション                            |
|------|----------------------------------|
| 40.  | [プロファイル名:]フィールドに「Upload」と入力します。  |
| /1   | [オブジェクトタイプ]フィールドの右側のボタンをクリックします。 |
| 71.  |                                  |
| 42   | [オーダー予測コラボレーション]をクリックします。        |
| 72.  | Order Forecast Collaboration     |
| /13  | [カスタマー]フィールドの右側のボタンをクリックします。     |
| ч3.  |                                  |
| 11   | 行頭をクリックします。                      |
|      |                                  |
| 45   | [OK]をクリックします。                    |
| 70.  | OK                               |

| Supply Network Collaboration (Supplier View) - W                                                      | indows Internet Explorer                  |                                  |                            |  |  |  |  |  |  |
|----------------------------------------------------------------------------------------------------|-------------------------------------------|----------------------------------|----------------------------|--|--|--|--|--|--|
| 😌 🕞 🖙 http://sapgdl502.mmm.com:8000/sap/bc/webdynpro/scf/snc_s?sap-language=EN 🔹 🛃 🚱 😵 🗶 🚺 Google 🖉 🖍 |                                           |                                  |                            |  |  |  |  |  |  |
| 🐅 🏨 Misc 🔻 🏭 S A P 👻 🕌 Freq 👻 🚺 E Mail 🚦 Google                                                       |                                           |                                  |                            |  |  |  |  |  |  |
| w Supply Network Collaboration (Supplier View)                                                        |                                           |                                  | 🟠 🕶 🎽                      |  |  |  |  |  |  |
|                                                                                                    |                                           |                                  |                            |  |  |  |  |  |  |
| Upload Center (External                                                                               | User)                                     | Supply Network Collaboration     | Business Partner           |  |  |  |  |  |  |
| 🗢 🔁 🕫 🗷 🛛 Exceptions Demand Release                                                                   | e Purchase Order Replenishment Work Order | SNI Delivery Invoice Quality     | Master Data Tools          |  |  |  |  |  |  |
| Last Defrech: 05 09 2012 09:04:05 (CST_0 seconds ag                                                   | N Defrech                                 |                                  |                            |  |  |  |  |  |  |
| View: Own Data                                                                                        | // Non com                                |                                  |                            |  |  |  |  |  |  |
|                                                                                                    |                                           |                                  |                            |  |  |  |  |  |  |
| Upload Profiles Overview                                                                              | activate                                  | View: [Standard View]            | Print Version Export 4 8 3 |  |  |  |  |  |  |
| Type Profile Number Name                                                                              | Creste Unlosd Profile                     |                                  | Partner Last Action By     |  |  |  |  |  |  |
|                                                                                                    |                                           |                                  |                            |  |  |  |  |  |  |
|                                                                                                    | Profile Name: * Upload                    |                                  |                            |  |  |  |  |  |  |
|                                                                                                    | Object type: Order Forecast Collaboration | <b>▼</b>                         |                            |  |  |  |  |  |  |
|                                                                                                    | Customer * CORD 3M                        |                                  |                            |  |  |  |  |  |  |
|                                                                                                    | Supplier User: ZZZZZZZ                    |                                  |                            |  |  |  |  |  |  |
|                                                                                                    | File to Upload: Browse                    | ]                                |                            |  |  |  |  |  |  |
|                                                                                                    |                                           | Save Cancel                      |                            |  |  |  |  |  |  |
|                                                                                                    |                                           |                                  |                            |  |  |  |  |  |  |
|                                                                                                    |                                           |                                  |                            |  |  |  |  |  |  |
|                                                                                                    |                                           |                                  |                            |  |  |  |  |  |  |
|                                                                                                    |                                           |                                  |                            |  |  |  |  |  |  |
|                                                                                                    |                                           |                                  |                            |  |  |  |  |  |  |
|                                                                                                    |                                           |                                  |                            |  |  |  |  |  |  |
|                                                                                                    |                                           |                                  |                            |  |  |  |  |  |  |
|                                                                                                    |                                           |                                  |                            |  |  |  |  |  |  |
| Done                                                                                                  |                                           | 🐻 🌍 Internet   Protected Mode: C | In 🖓 🕶 🔍 100% 👻            |  |  |  |  |  |  |

| ステップ | アクション                                    |
|------|------------------------------------------|
| 46.  | [保存]をクリックします。<br>Save                    |
| 47.  | 計画入庫情報を含む[オーダー予測コラボレーション]ファイルをアップロードします。 |

| ステップ | アクション       |
|------|-------------|
| 48.  | 行頭をクリックします。 |

| Supply Network Collaboration (Supplier Vi                                                                                            | iew) - Windows Inter                        | net Explore | er              |            |             |                 |            |             |                   | x              |
|----------------------------------------------------------------------------------------------------|---------------------------------------------|-------------|-----------------|------------|-------------|-----------------|------------|-------------|-------------------|----------------|
| 🕒 🕞 🗢 📼 http://sapgdl502.mmm.co                                                                                                    | m:8000/sap/bc/webc                          | dynpro/scf, | /snc_s?sap-lang | uage=EN    |             | 🗟 🍫 🗙           | 8 Googl    | e           |                   | <del>ب</del> ۹ |
| 🚖 🔒 🍶 Misc 👻 🕌 S A P 👻 🕌 Fri<br>🖙 Supply Network Collaboration (Supplier V                                                           | req 👻 🚺 E Mail 🔱<br>/iew)                   | Google      |                 |            |             |                 |            |             |                   | 🏠 🕶 »          |
| Upload Center (Exte                                                                                                    | rnal User)                                  |             |                 |            | Supply      | Network Col     | laboration | Bus         | siness Partner    |                |
| ← E→ E K Exceptions Demand                                                                                                    | Release Purchas                             | se Order    | Replenishment   | Work Order | SNI Deliver | y Invoice       | Quality    | Master Data | Tools             |                |
| Profile 332 successfully created                                                                                                    |                                             |             |                 |            |             |                 |            |             |                   |                |
| Display Message Log                                                                                                    |                                             |             |                 |            |             |                 |            |             |                   |                |
| Last Refresh: 06.09.2013 09:01:05 (CST, 0 sec<br>View: Own Data v<br>Upload Profiles Overview<br>Upload View Log History   Create Mo | onds ago) <u>Refresh</u><br>dify Deactivate |             |                 |            |             | View: [Standa   | ard View]  | ▼   Print V | /ersion Export⊿ S | F (3)          |
| П Туре                                                                                                    | Profile Number                              | Name        | Status          | Posted On  | Uploaded (  | On URL to Vie   | w File     | Partner     | Last Action By    |                |
|                                                                                                    |                                             |             | New             |            |             |                 |            | CUH3M       |                   |                |
| avascript:void(0);                                                                                                    |                                             |             |                 |            | 👩 🔮 Inte    | rnet   Protecte | d Mode: C  | In          | - € 100           | )% 👻           |

| ステップ | アクション             |
|------|-------------------|
| 40   | [アップロード]をクリックします。 |
| 49.  | Upload            |

| Supply Network Collaboration (Supplier View Collaboration (Supplier View Collaboration (Supplier View Collaboration (Supplier View Upload Center (Extern | w) - Windows Internet Explore<br>k8000/sap/bc/webdynpro/scf/<br>q • 0 E Mail & Google<br>xw)<br>mal User)  | :<br>snc_sîsap-language=EN | • 💽 47 X 🕏 Google                 | Eusiness Partner                                  | ×<br>• • * |
|----------------------------------------------------------------------------------------------------|----------------------------------------------------------------------------------------------------|----------------------------|-----------------------------------|---------------------------------------------------|------------|
| Last Refresh: 06.09.2013 09:01:05 (CST, 0 secon<br>View: Own Data      Updad Profiles Overview      Updad Profiles Overview                              | Release Purchase Order                                                                                     | Replenishment Work Order S | NI Delivery Invoice Quality       | Master Data Tools                                 | <i>a</i>   |
| Vype     Vog Hatory     Create Modi     Order Forecast Colaboration                                                                                      | rotie Nur<br>Profile Nur<br>Profile Name<br>Object type:<br>Suppler<br>Customer:<br>CORP<br>File to Upload | Forecast Collaboration     | Save Cancel                       | Partner     Last Action By     CORP_3M     ZZZZZZ |            |
| javascript:void(0);                                                                                                    |                                                                                                    |                            | 👩 🌍 Internet   Protected Mode: Or | 🖓 👻 🔍 100%                                        | •          |

| ステップ | アクション                      |
|------|----------------------------|
| 50.  | [参照]をクリックします。              |
|      | Browse                     |
| 51.  | アップロードするファイルの場所へ移動し、選択します。 |

| Choose File to Upload                                                                                                    |                                                                          |                                                                                                    | Securit Decision             | × n - 1                        |
|----------------------------------------------------------------------------------------------------|--------------------------------------------------------------------------|----------------------------------------------------------------------------------------------------|------------------------------|--------------------------------|
| Organize  New fold<br>Favorites<br>Desktop<br>Downloads<br>Comparise<br>Documents<br>Music<br>Pictures<br>Videos<br>Network | er<br>Libraries<br>System Folder<br>WWWWWWWWWWWWWWWWWWWWWWWWWWWWWWWWWWWW | srun.nataraja<br>System Folder<br>Network<br>System Folder<br>CoCP_JM_ORDFCST_201309061013<br>34<br>Microsoft Excel Comma Separate |                              | Export 4 7 8 9<br>Ni Action By |
| File <u>n</u>                                                                                                    | ame CORP_3M_ORDFCST_20130906101334                                       | - [                                                                                                    | All Files (*,*)  Qpen Cancel |                                |
| Done                                                                                                    |                                                                          | 🗔 😔 Internet   P                                                                                                    | rotected Mode: On            |                                |

| ステップ | アクション                               |
|------|-------------------------------------|
| 52.  | [開く]をクリックします。<br><b></b><br><b></b> |

| Supply Network Collaboration (Supplier View) - Wind        | ows Internet Explorer                    |                       |                            |                   |                |
|------------------------------------------------------------|------------------------------------------|-----------------------|----------------------------|-------------------|----------------|
| 🚱 🔵 🗢 🔤 http://sapgdl502.mmm.com:8000/sap                  | bc/webdynpro/scf/snc_s?sap-langua        | age=EN 👻              | 🗟 😽 🗙 🕄 Google             |                   | <del>ب</del> ۹ |
| 👷 👍 🌗 Misc 🕶 🌗 S A P 👻 🌗 Freq 👻 🚺                          | E Mail 🔱 Google                          |                       |                            |                   |                |
| Supply Network Collaboration (Supplier View)               |                                          |                       |                            |                   | 🟠 🗸 »          |
|                                                            |                                          |                       |                            |                   |                |
| Upload Center (External L                                  | lser)                                    | Suppl                 | y Network Collaboration    | Business Pa       | rtner          |
| 🗲 🗊 🔿 🛐 🗏 Exceptions Demand Release                        | Purchase Order Replenishment             | Work Order SNI Delive | ery Invoice Quality        | Master Data Tools |                |
|                                                            |                                          |                       |                            |                   |                |
| Last Refresh: 06.09.2013 09:01:05 (CST, 0 seconds ago)     | <u>lefresh</u>                           |                       |                            |                   |                |
| View: Uwn Data                                             |                                          |                       |                            |                   |                |
| Upload Profiles Overview                                   |                                          |                       | 10 115                     |                   |                |
| Upload View Log History Create Modify Deach                | ivate                                    |                       | View: [[Standard View]     | Print Version E:  | kport 🖌 🥻 🖉    |
| Image Profile Num     Order Enrecast Collaboration     332 | Upload File                              |                       |                            | CORP 3M 7777      | 777            |
|                                                            | Profile Name: Upload                     |                       |                            |                   | ndada          |
|                                                            | Object type: Order Forecast Collabora    | ition                 |                            |                   |                |
|                                                            | Supplier: 10000005                       |                       |                            |                   |                |
|                                                            | Customer: CORP_3M                        |                       |                            |                   |                |
|                                                            | Supplier User: ZZZZZZZ                   |                       |                            |                   |                |
|                                                            | File to Upload: C:\Users\arun.nataraja\D | e Browse.             |                            |                   |                |
|                                                            |                                          | Save                  | Cancel                     |                   |                |
|                                                            |                                          |                       |                            |                   |                |
|                                                            |                                          |                       |                            |                   |                |
|                                                            |                                          |                       |                            |                   |                |
|                                                            |                                          |                       |                            |                   |                |
|                                                            |                                          |                       |                            |                   |                |
|                                                            |                                          |                       |                            |                   |                |
|                                                            |                                          |                       |                            |                   |                |
|                                                            |                                          |                       |                            |                   |                |
|                                                            |                                          |                       |                            |                   |                |
| Done                                                       |                                          | 🗔 😜 Int               | ernet   Protected Mode: Or |                   | € 100% -       |

| ステップ | アクション                                    |
|------|------------------------------------------|
| 53   | [保存]をクリックします。                            |
| 55.  | Save                                     |
|      | ファイルのサイズによっては、アップロードに時間がかかる場合があります。      |
|      | [更新]をクリックし、ステータス情報を更新します。                |
| 54.  | [ステータス]が「準備完了」となっていれば、ファイルはアップロードされています。 |
|      | ステータスが準備完了以外であれば、問題を解決し再度アップロードを実行します。   |
|      | ファイルをアップロードした後に、計画入庫をシステム上で確認します。        |
| 55.  | [更新]をクリックします。                            |
|      | Refresh                                  |
| 56.  | [需要]メニューをクリックします。                        |
| 00.  | Demand                                   |
| E7   | [オーダー予測モニター]メニューアイテムをクリックします。            |
| 57.  | Order Forecast Monitor                   |

| Supply Network Collaboration (Supplier Vi | ew) - Windows Intern                         | et Explorer           |              | 11.12               |                         |               | _ 0                                    | x              |
|-------------------------------------------|----------------------------------------------|-----------------------|--------------|---------------------|-------------------------|---------------|----------------------------------------|----------------|
| Http://sapgdl502.mmm.col                  | m:8000/sap/bc/webdy                          | /npro/scf/snc_s?sap-l | anguage=EN   | • 🖻                 | ★ K S Google            |               | -                                      | <del>ب</del> م |
| 🚖 👍 퉲 Misc 🕶 🏭 S A P 👻 퉲 Fri              | eq 🔻 🧕 E Mail 🔱                              | Google                |              |                     |                         |               |                                        |                |
| Supply Network Collaboration (Supplier V  | ïew)                                         |                       |              |                     |                         |               | 6                                      | • • *          |
|                                           |                                              |                       |              |                     |                         |               |                                        |                |
| Upload Center (Exter                      | rnal User)                                   |                       |              | Supply N            | etwork Collaboration    | Business      | Partner                                |                |
| Exceptions Demand                         | Release Purchase                             | order Replenishme     | ent Work Ord | er SNI Delivery     | Invoice Quality Master  | Data Tools    |                                        |                |
| Statistical Forecasting                   |                                              |                       |              |                     |                         |               |                                        |                |
| Collaborative Sales Forecasting           | nds ago) <u>Refresn</u>                      |                       |              |                     |                         |               |                                        |                |
| TPOP Forecast                             | Order Forecast Over<br>Order Forecast Detail | view                  |              |                     |                         |               |                                        |                |
| Upload Promes Overview                    | Order Forecast Detai                         | ils - Product View    |              |                     | (m                      |               |                                        |                |
| Upload View Log History Create Mo         | Time Buckets Profiles                        | 5                     |              | V                   | iew: [Standard View] 💌  | Print Version | Export 4 V                             | 19             |
| Order Forecast Collaboration 332          | Upload                                       | Ready 06.09.201       | 13 09:03:03  | 06.09.2013 09:03:03 | CORP 3M ORDFCST 2013    | CORP 3M       | ZZZZZZZZZZZZZZZZZZZZZZZZZZZZZZZZZZZZZZ |                |
|                                           |                                              |                       |              |                     |                         | _             |                                        |                |
|                                           |                                              |                       |              |                     |                         |               |                                        |                |
|                                           |                                              |                       |              |                     |                         |               |                                        | _              |
|                                           |                                              |                       |              |                     |                         |               |                                        |                |
|                                           |                                              |                       |              |                     |                         |               |                                        |                |
|                                           |                                              |                       |              |                     |                         |               |                                        |                |
|                                           |                                              |                       |              |                     |                         |               |                                        | -              |
|                                           |                                              |                       |              |                     |                         |               |                                        |                |
|                                           |                                              |                       |              |                     |                         |               |                                        |                |
|                                           |                                              |                       |              |                     |                         |               |                                        |                |
|                                           |                                              |                       |              |                     |                         |               |                                        |                |
|                                           |                                              |                       |              |                     |                         |               |                                        |                |
|                                           |                                              |                       |              |                     |                         |               |                                        |                |
|                                           |                                              |                       |              |                     |                         |               |                                        |                |
| Done                                      |                                              |                       |              | 🜍 Intern            | et   Protected Mode: On | 4             | ▼ € 100%                               | <b>•</b>       |

| ステップ | アクション                                 |  |  |  |  |  |
|------|---------------------------------------|--|--|--|--|--|
| 58.  | [オーダー予測詳細]の[製品ビュー]メニューアイテムをクリックします。   |  |  |  |  |  |
|      | Order Forecast Details - Product View |  |  |  |  |  |
| 59.  | 選択基準に入力して、表示する計画入庫を絞り込みます。            |  |  |  |  |  |

| Supply Network Collaboration (Supplier View) - Windows Internet Explorer |                                |                                   |                        |
|--------------------------------------------------------------------------|--------------------------------|-----------------------------------|------------------------|
| 🚱 💿 🗢 🔤 http://sapgdl502.mmm.com:8000/sap/bc/webdynpro/scf/snc_s         | ?sap-language=EN 👻             | 🗟 😽 🗙 🔠 Google                    | • م                    |
| 👷 👍 🌡 Misc 🔻 🏭 S A P 👻 🏭 Freq 👻 🚺 E Mail 😣 Google                        |                                |                                   |                        |
| w Supply Network Collaboration (Supplier View)                           |                                |                                   | 👌 🗸 🎽                  |
|                                                                          |                                |                                   | :                      |
| Order Forecast Details - Product View                                    |                                |                                   | Supply Network         |
| 🗲 🗐 🖶 🛛 Exceptions Demand Release Purchase Order Reple                   | nishment Work Order SNI Delive | ery Invoice Quality Master Data T | Fools                  |
| Selection Area                                                           |                                |                                   |                        |
| Go   Close Selection                                                     |                                |                                   |                        |
|                                                                          |                                |                                   |                        |
| Customer Location:                                                       |                                |                                   |                        |
| My Customer Location No.:                                                |                                |                                   |                        |
| Product:                                                                 |                                |                                   |                        |
| My Product No.: O                                                        | Ċ                              |                                   |                        |
| Product Group Type: 🔷 🗖                                                  |                                |                                   |                        |
| Product Group: 🔷 🗖                                                       |                                |                                   |                        |
| APN Type: 🔷 🗖                                                            |                                |                                   |                        |
| APN: ♦                                                                   | Ð                              |                                   |                        |
| SNC Planner: 🔶 🗖                                                         |                                |                                   |                        |
| Send Planned Receipts to Customer:                                       |                                |                                   |                        |
| Desident Dete                                                            |                                |                                   |                        |
| Flouid Data                                                              |                                |                                   |                        |
| Time Buckets Profile                                                     |                                |                                   |                        |
| Product: 100000011                                                       | Unit of Measur                 | re: M2                            | Last Update of Custome |
| My Product No.:                                                          | Lead Time (Hours               | s): 576:00                        | Last Update of Cust    |
| Customer Location: 6000                                                  | Send Planned Receipt           | ts: No                            | Last Update of Su      |
| Customer: CORP_3M                                                        |                                |                                   | Last Update o          |
|                                                                          |                                |                                   |                        |
|                                                                          |                                |                                   |                        |
| Key Figures                                                              |                                |                                   | •                      |
|                                                                          |                                |                                   | Þ                      |
| Done                                                                     | 👩 🌍 Int                        | ernet   Protected Mode: On        | 🖓 🔻 🔍 100% 🔻           |

| ステップ | アクション                             |
|------|-----------------------------------|
| 60   | [カスタマロケーション]フィールドの右側のボタンをクリックします。 |
| 00.  |                                   |
| 61   | 行頭をクリックします。                       |
|      |                                   |
| 62   | [OK]をクリックします。                     |
| 02.  | OK                                |
| 63   | [製品]フィールドの右側のボタンをクリックします。         |
| 05.  |                                   |
| 64.  | 行頭をクリックします。                       |
|      |                                   |
| 65.  | [OK]をクリックします。                     |
|      | OK                                |

|                                                                                                    |                                    |                  |                      |                                                                          |                                                                                                    | - V                              |
|----------------------------------------------------------------------------------------------------|------------------------------------|------------------|----------------------|--------------------------------------------------------------------------|----------------------------------------------------------------------------------------------------|----------------------------------|
| Supply Network Collaboration (Supplier View) - Wind                                                                                                    | lows Internet Explorer             |                  |                      |                                                                          |                                                                                                    |                                  |
| http://sapgdl502.mmm.com:8000/sa                                                                                                    | p/bc/webdynpro/scf/snc_s?sap-langu | uage=EN          | • 🖄 😽 🗙              | 8 Google                                                                 |                                                                                                    | <del>ب</del> کر                  |
| 🚖 👍 🌗 Misc 🕶 🌗 S A P 👻 🌗 Freq 👻 🧕                                                                                                    | E Mail 🐰 Google                    |                  |                      |                                                                          |                                                                                                    |                                  |
| Supply Network Collaboration (Supplier View)                                                                                                    |                                    |                  |                      |                                                                          | ť                                                                                                    | <b>) •</b>                       |
| Order Forecast Details - F                                                                                                    | Product View                       |                  |                      | Supply Network                                                           | Collaboration                                                                                                    | E                                |
| 🗲 🚍 🔿 📃 🕷 Exceptions Demand Release                                                                                                    | Purchase Order Replenishment       | Work Order SNI   | Delivery Invoice     | Quality Master Data                                                      | Tools                                                                                                    |                                  |
| Selection Area                                                                                                    |                                    |                  |                      |                                                                          |                                                                                                    |                                  |
| Go   Close Selection                                                                                                    |                                    |                  |                      |                                                                          |                                                                                                    |                                  |
| Customer Location.         ■         6000           My Customer Location No.         ♦         Product.         ■         1000000011           My Product No.         ♦         ■         ●         ■         ●         ●         ●         ●         ●         ●         ●         ●         ●         ●         ●         ●         ●         ●         ●         ●         ●         ●         ●         ●         ●         ●         ●         ●         ●         ●         ●         ●         ●         ●         ●         ●         ●         ●         ●         ●         ●         ●         ●         ●         ●         ●         ●         ●         ●         ●         ●         ●         ●         ●         ●         ●         ●         ●         ●         ●         ●         ●         ●         ●         ●         ●         ●         ●         ●         ●         ●         ●         ●         ●         ●         ●         ●         ●         ●         ●         ●         ●         ●         ●         ●         ●         ●         ●         ●         ●         ●         ● |                                    |                  |                      |                                                                          |                                                                                                    |                                  |
| Product Ny Product  Customer Location: Customer:                                                                                                    | L                                  | Unit of Measure: |                      | Last Update of Custo<br>Last Update of C<br>Last Update of<br>Last Updat | mer Planned Requireme<br>ustomer Firm Requireme<br>f Supplier Planned Rece<br>le of Supplier Firm Rece<br>Last ASN Upp | ents:<br>ipts:<br>ipts:<br>late: |
|                                                                                                    |                                    |                  |                      |                                                                          |                                                                                                    |                                  |
| javascript:void(0);                                                                                                    |                                    |                  | 😜 Internet   Protect | ed Mode: On                                                              | 🖓 🔻 🔍 1009                                                                                                    | 6 🔻 💡                            |

| ステップ | アクション                 |
|------|-----------------------|
| 66.  | [実行]をクリックします。<br>Go   |
| 67.  | 下へスクロールして、計画入庫を表示します。 |
| 68.  | [縦]スクロールバーをクリックします。   |
| 69.  | [サプライヤー計画入庫]が表示されます。  |

| 9 Supply Network Collaboration (Supplier View) - Windows Internet Explorer                            |         |            |            |            |               |                |             |            |            |               |            |
|----------------------------------------------------------------------------------------------------|---------|------------|------------|------------|---------------|----------------|-------------|------------|------------|---------------|------------|
| 🚱 💭 🗢 🔤 http://sapgd1502.mmm.com:8000/sap/bc/webdynpro/scf/snc_s?sap-language=EN 🔹 😔 😽 🗙 🚺 Google 🔎 👻 |         |            |            |            |               |                |             |            |            |               |            |
| 🖕 🖕 Micr 👻 BAP 🖉 Freq 👻 🚺 Freq 👻 🚺 Fondle                                                             |         |            |            |            |               |                |             |            |            |               |            |
| TT Supply Network Collaboration (Supplier View)                                                       | _ ٦     | 2          |            |            |               |                |             |            |            |               | 🏠 🗸 🎽      |
| rouge or on the                                                                                       |         |            |            |            |               |                |             |            |            |               |            |
| APN Type: 🛇 🗖                                                                                         |         |            |            |            |               |                |             |            |            |               |            |
| APN: ♦                                                                                                |         |            | đ          |            |               |                |             |            |            |               |            |
| SNC Planner: O                                                                                        |         |            |            |            |               |                |             |            |            |               |            |
| Send Planned Receipts to Customer: 🔷 🚺                                                                |         |            |            |            |               |                |             |            |            |               |            |
| Product Data                                                                                          |         |            |            |            |               |                |             |            |            |               |            |
| Time Buckets Profile                                                                                  |         |            |            |            |               |                |             |            |            |               |            |
| Product: 100000011                                                                                    |         |            |            |            | Unit of M     | easure: M2     |             |            |            | Last Update o | f Custome  |
| My Product No.:                                                                                       |         |            |            |            | Lead Time (   | Hours):        | 576:00      |            |            | Last Upda     | te of Cust |
| Customer Location: 6000                                                                               |         |            |            | Se         | nd Planned Re | eceipts: No    |             |            |            | Last Up       | date of SL |
| Customer: CORP_3M                                                                                     |         |            |            |            |               |                |             |            |            | Las           | t Update o |
|                                                                                                    |         |            |            |            |               |                |             |            |            |               |            |
|                                                                                                    |         |            |            |            |               |                |             |            |            |               |            |
| Key Figures                                                                                           |         |            |            |            |               |                |             |            |            |               |            |
| Grid Graphic                                                                                          |         |            |            |            |               |                |             |            |            |               |            |
| Print Version Export A Grid Arrangement: Overview                                                     |         |            |            |            | ▼ Sin         | nulate Save    | Audit Trail | Notes On   |            |               |            |
| 📔 Key Figure                                                                                          | Initial | 06.09.2013 | 07.09.2013 | 08.09.2013 | 09.09.2013    | 10.09.2013     | 11.09.2013  | 12.09.2013 | 13.09.2013 | 14.09.2013    | 15.09.20   |
| Customer Planned Requirements                                                                         | 40      | 0          | 0          | 0          | 0             | 0              | 0           | 0          | C          | 0             |            |
| Customer Firm Requirements                                                                            | 40      |            |            | 50         |               |                |             | 20         |            |               |            |
| Supplier Planned Receipts                                                                             | 79      | 50         |            |            |               |                |             |            |            |               |            |
| Supplier Firm Receipts                                                                                |         |            |            | 10         |               |                |             | 20         |            |               |            |
| Difference Planned Receipts/Planned Requirements (%)                                                  |         | 0,00       | 0,00       | 0,00       | 0,00          | 0,00           | 0,00        | 0,00       | 0,00       | 0,00          |            |
| Difference Planned Receipts/Planned Requirements                                                      |         | 50         | 0          | 0          | 0             | 0              | 0           | 0          | C          | 0 0           |            |
| Difference Firm Receipts/Firm Requirements (%)                                                        |         |            |            | -80,00     |               |                |             | 0,00       |            |               |            |
| Difference Firm Receipts/Firm Requirements                                                            |         |            |            | -40        |               |                |             | 0          |            |               |            |
|                                                                                                    |         |            |            |            |               |                |             |            |            |               |            |
|                                                                                                    |         |            |            |            |               |                |             |            |            |               |            |
|                                                                                                    |         |            |            |            |               |                |             |            |            |               |            |
| lone                                                                                                  |         |            |            |            | -8 6          | 👂 Internet   P | rotected Mo | de: On     |            | १≙ ▼ थ्1      | 00% -      |

| ステップ | アクション              |
|------|--------------------|
| 70.  | この処理は完了です。<br>手順終了 |